# Poly Sync 60 시리즈 Bluetooth 및 USB 회의실 스피커폰

사용자 설명서

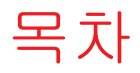

컨트롤 3 LED 4 안전 주의 4 설정,전원 및 페어 5 전원 5 유선 설정 5 모바일 설정 6 비디오 카메라 설정 7 소프트웨어 로드 8 펌웨어업데이트 8 일상적 사용 9 전화 받기 또는 끊기 9 음소거/음소거 해제 9 볼륨 9 음성 지원(스마트폰 기능) 9 Microsoft Teams 실행(Teams 모델만 해당) 9 스피커폰 사용자 지정 9 휴대폰 충전 9 스피커폰 연결(데이지 체인 오디오) 10 연결된 스피커폰 오디오 설정 10 문제 해결 **11** 구성품 **12** 지원 **13** 

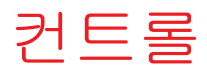

모바일 및 유선 연결이 가능한 회의실 스피커폰입니다.

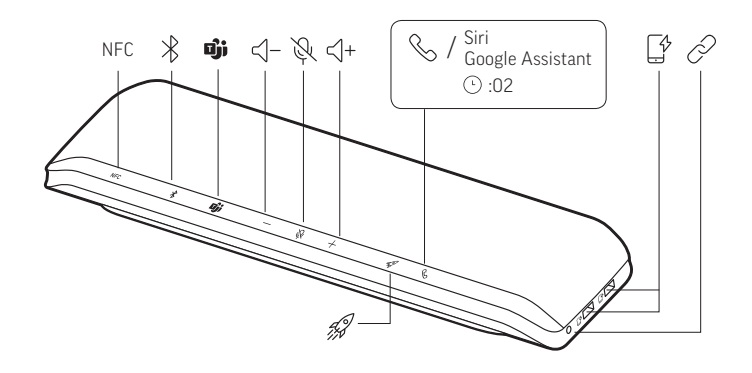

| NFC                    | 근거리 통신                                                         |  |
|------------------------|----------------------------------------------------------------|--|
| *                      | Bluetooth 페어링                                                  |  |
| ບຸ່ງ                   | Microsoft Teams와 상호 작용하려면 누르기(Teams 모델 전용, 데스크톱 애플<br>리케이션 필요) |  |
| ≺]−                    | 볼륨 낮추기                                                         |  |
| Ļ                      | 음소거/음소거 해제                                                     |  |
| <∫+                    | 볼륨 높이기                                                         |  |
| G                      | 통화 응답/종료                                                       |  |
| Siri, Google Assistant | 기본 음성 지원(스마트폰 기능)                                              |  |
|                        | USB 전화 충전 포트                                                   |  |
| P                      | 두 개의 스피커폰 연결(스마트폰 기능)                                          |  |
| 4J                     | 미디어 일시 중지/재생(기본값). 사용자 지정 가능 기능: Poly Lens 앱                   |  |

| LED 바           | 각 표시등 의미               |
|-----------------|------------------------|
| 교차하는 파<br>란색 패턴 | 페어링 모드                 |
| 파란색 고정          | 페어링 성공(연결됨)            |
| 녹색 깜박임          | 수신 통화                  |
| 녹색 고정           | 통화 중                   |
| 빨간색으로<br>켜짐     | 음소거 작동                 |
| 교차하는 하<br>얀색 패턴 | Linking 모드(데이지 체인 오디오) |
| 흰색 2회 깜<br>빡임   | 연결 성공                  |
| 참고 대기 5         | 2드에서는 LED가 켜지지 않습니다.   |

안전 주의 새 스피커폰을 사용하기 전에 중요한 안전, 충전, 배터리 및 규정 정보에 대한 안전 지침을 확인하십시오.

LED

## 설정, 전원 및 페어

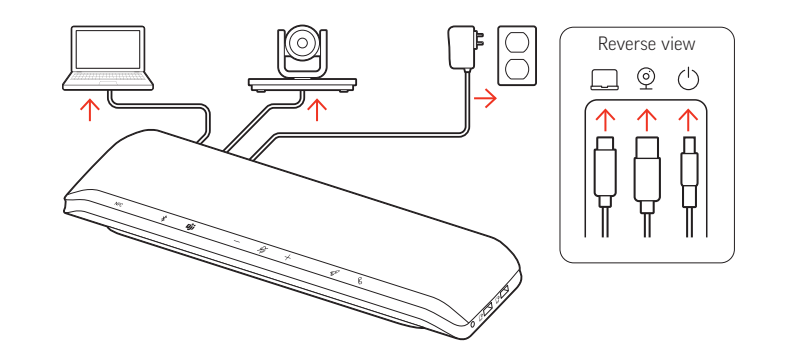

- 스피커폰 뒷면의 포트
- 🖵 컴퓨터 USB-C 포트
- ⑨ 비디오 카메라 USB-A 포트
- 🕛 전원 포트
- 전원전원 케이블이 콘센트에 연결되면 스피커폰의 전원이 켜집니다. 전원 포트는 스피커폰<br/>뒷면에 있습니다.

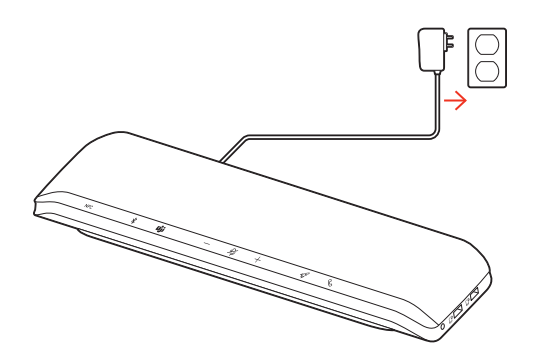

유선 설정 스피커폰의

스피커폰의 USB 케이블을 컴퓨터의 USB-A 또는 USB-C 포트에 연결하십시오.

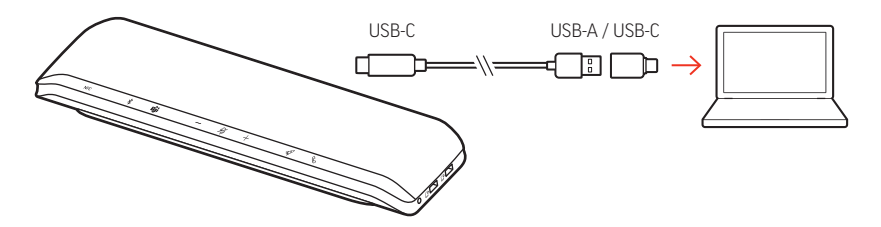

참고 USB 케이블은 스피커폰의 뒷면에 있는 컴퓨터 □ 포트에 연결됩니다.

참고 USB-C 전용 커넥터가 스피커폰에 연결되어 있는지 확인하십시오. USB-A - USB-C 어댑 터가 스피커폰에 연결되어 있으면 유선 모드가 작동하지 않을 수 있습니다. 모바일 설정 1 페어링된 스피커폰을 켠 상태에서 Bluetooth <sup>®</sup> 버튼을 2초 동안 누릅니다. "pairing(페어 링)"이라는 음성이 들리고 LED가 교차하는 파란색 패턴으로 깜박입니다.

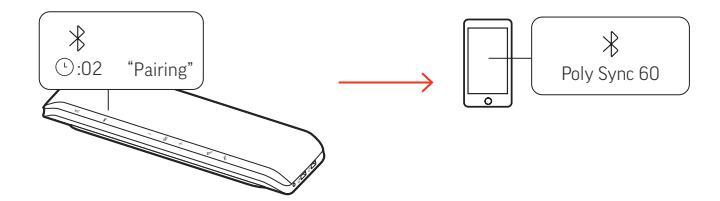

- 2 모바일 장치의 Bluetooth를 활성화하여 새로운 장치를 찾도록 설정하십시오. "Poly Sync
   60"를 선택합니다.
- 3 "페어링 성공"이라는 음성이 들리고 LED가 파란색으로 깜박이면 페어링이 성공한 것입니다.

#### NFC 페어링

스피커폰이 모바일 장치에 NFC 페어링을 지원합니다. 이미 2개의 장치가 스피커폰에 페어 링 된 경우 NFC 페어링이 작동하지 않을 수 있습니다.

- 모바일 장치에서 NFC가 활성화되어 있고 디스플레이 잠금이 해제되어 있는지 확인합니다.
   (NFC 기능은 모바일 장치에 따라 다를 수 있습니다.)
- 2 스피커폰의 전원이 켜진 상태에서 모바일 장치의 NFC 태그를 페어링이 완료될 때까지 스 피커폰의 NFC 태그 범위 내에 놓습니다. 필요한 경우 연결을 수락합니다.

#### 보안 연결(모바일)

보안 연결 기능은 회의실에서 Bluetooth 통화에 대한 추가 보안을 제공합니다.

보안 연결 기능이 활성화된 경우 각 휴대폰 통화를 마칠 때마다 페어링된 장치 연결이 자동 으로 해제되기 때문에 장치 오디오가 의도하지 않은 경우를 제외하고 스피커폰을 통해 나 오지 않습니다. Poly Lens 앱에서 관리합니다.

참고 보안 연결을 활성화하면 이전에 페어링된 장치의 연결이 끊어집니다.

- 1 스피커폰의 전원이 켜져 있고 Poly Lens 앱에서 보안 연결이 활성화된 상태에서 Bluetooth<sup>∦</sup> 버튼을 2초 동안 누릅니다. "pairing(페어링)"이라는 음성이 들리고 LED가 교차하는 파란색 패턴으로 깜박입니다.
- 2 장치의 Bluetooth를 활성화하여 새로운 장치를 찾도록 설정하십시오. "Poly Sync 60"를 선택 합니다.

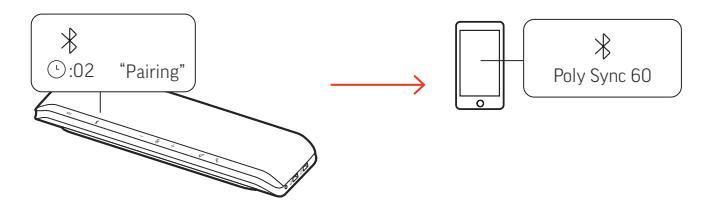

3 "페어링 성공"이라는 음성이 들리고 LED가 파란색으로 깜박이면 페어링이 성공한 것입니다.

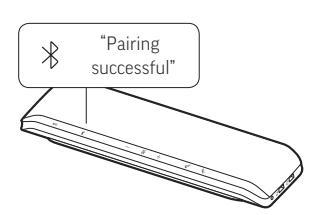

- 4 Bluetooth를 통해 모바일 전화를 걸거나 받고 음악을 재생합니다.
- 5 통화가 끝난 후 30초 이내에 아무 버튼이나 눌러 모바일 연결을 계속합니다. 아무런 조치 도 취해지지 않으면 모바일 연결이 종료되고 Bluetooth 버튼이 더 이상 켜지지 않습니다.
- 비디오 카메라 설정 1 스피커폰은 비디오 카메라 및 포트가 덮여 있는 상태로 제공됩니다. 스피커폰의 뒷면에 있 습니다. 제공된 torx 공구로 덮개를 분리하여 포트에 액세스하십시오.

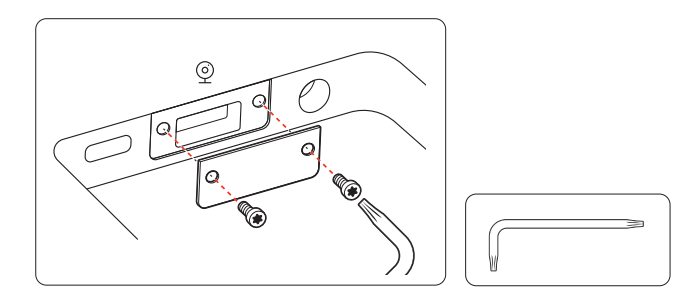

2 호환되는 비디오 카메라 케이블을 스피커폰의 USB-A 카메라 및 포트에 연결하십시오.

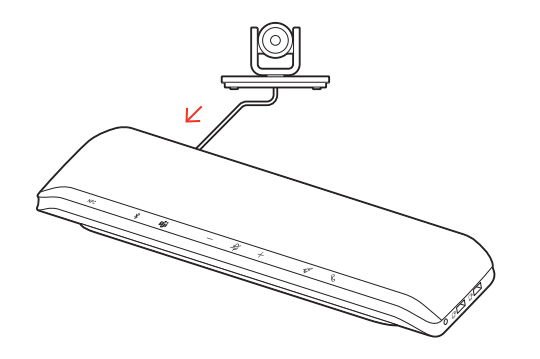

참고 비디오 카메라 케이블은 제공되지 않습니다.

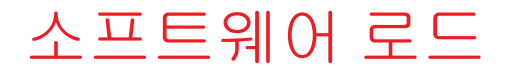

Poly Lens 데스크톱 앱 고급 설정 및 옵션을 통해 장치 거동을 사용자 지정합니다. 일부 소프 트폰에서 장치 통화 컨트롤(받기/끊기 및 음소거) 기능을 활성화하려면 Poly 소프트웨어를 설치해야 합니다. 다운로드: poly.com/lens.

참고 장치 설정은 Plantronics Hub 데스크톱 앱에서도 사용할 수 있습니다.

펌웨어 업데이트 펌웨어를 최신으로 유지하여 성능을 개선하고 Poly 장치에 새로운 기능을 추가하십시오. Poly Lens 앱로 컴퓨터를 사용하여 펌웨어를 업데이트합니다. poly.com/lens에서 다운로드 하십시오.

펌웨어 업데이트 시 다음 사항에 유의하십시오.

- 업데이트가 완료될 때까지 Poly 장치를 사용하지 마십시오.
- 휴대폰, 태블릿 및 컴퓨터 등 페어링된 장치와 Poly 장치의 연결을 해제하십시오.
- 두 번째 장치에서 두 번째 업데이트를 시작하지 마십시오.
- 미디어를 스트리밍하지 마십시오.
- 전화를 받거나 걸지 마십시오.

### 일상적 사용

#### 전화 받기 또는 끊기 통화 \ 버튼을 눌러 전화를 받고 끊을 수 있습니다.

음소거/음소거 해제 통화 중에 음소거 ∅ 버튼을 눌러 마이크를 음소거 또는 음소거 해제합니다. Poly Lens 앱에 서 음소거 설정을 관리할 수 있습니다.

볼륨 높이기(+) 또는 낮추기(-) 버튼을 눌러 원하는 볼륨으로 조정합니다.

#### 스피커폰 마이크 볼륨 조절

소프트폰으로 테스트 전화를 걸고 소프트폰 볼륨을 조절한 다음, 조절한 볼륨에 맞춰 PC 소리 볼륨을 조절합니다.

- 음성 지원(스마트폰 기 능) Siri, Google Assistant, Cortana 통화 버튼을 2초간 길게 누르면 휴대폰의 기본 음성 비서가 활 성화됩니다. 음성 다이얼, 검색 및 기타 스마트폰 음성 컨트롤을 활성화하려면 전화 안내 메시지를 기다립니다.
  - Microsoft Teams 실행
     장치에 Teams 🔊 버튼이 있어 Microsoft Teams 데스크톱 앱을 빠르게 확인하고 사용할 수

     (Teams 모델만 해당)
     있습니다. 회의 또는 알림이 있을 때 Teams 버튼이 깜빡입니다.
    - 통화 중이 아닌 경우 Teams 助 버튼을 눌러 컴퓨터에서 Microsoft Teams 앱을 봅니다.
    - Teams 버튼 LED가 보라색으로 깜빡이면 눌러서 Teams 알림 또는 회의를 확인합니다. 참고 Teams 모델 및 개방형 Teams 데스크톱 애플리케이션이 필요합니다. Teams 모바일 애 플리케이션은 지원되지 않습니다.
- 스피커폰 사용자 지정 Poly Lens 앱.에서 로켓 ∜ 버튼 기능을 사용자 지정합니다. 로켓 ∜ 버튼을 누르면 미디어가 재생/일시 정지되는 것이 기본값입니다.

선택 옵션:

- 오디오 재생/일시 정지(기본값)
- 장치 상태 확인
- 신뢰할 수 있는 장치 목록 지우기
- 휴대폰 전화에만 해당: 기본 음성 지원(Siri, Google Assistant)
- 재다이얼
- 통화 보류/재개(소프트폰에 따라 다름)
- 휴대폰 충전
   스피커폰의 전원을 켠 상태에서 최대 2대의 전화기를 충전합니다. 전화 충전 케이블을 2개

   의 USB-A 충전 포트 중 하나에 연결합니다(케이블은 제공되지 않음).

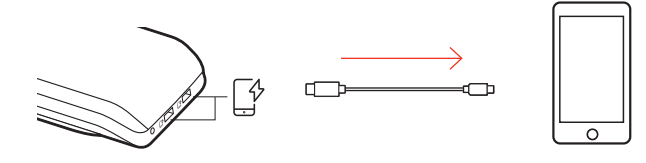

참고 연결은 전원만 공급합니다.

### 스피커폰 연결(데이지 체인 오디오)

Bluetooth 페어링 모바일 장치와 2대의 Poly Sync 스피커폰을 사용합니다.

중요 Linking 모드는 Bluetooth 모바일 장치 연결에서만 사용할 수 있습니다. 스피커폰을 USB 케이블로 컴퓨터에 연결한 경우에는 이 기능을 사용할 수 없습니다.

참고 Linking 모드는 두 스피커폰이 비활성 상태(통화 또는 미디어 스트리밍 중이 아닌 경 우)일 때 들어갈 수 있습니다.

- 1 두 대의 스피커폰 전원을 모두 켭니다.
- 2 스피커폰이 컴퓨터와 연결되어 있지 않아야 합니다.
- 3 두 링크 ở 버튼을 2초 동안 눌러 무선으로 연결합니다. "페어링"이라는 음성이 들리고 LED 가 흰색으로 깜박입니다.

"연결 성공"이라는 음성이 들리고 두 스피커에서 모두 LED가 흰색으로 깜박이면 페어링이 성공한 것입니다.

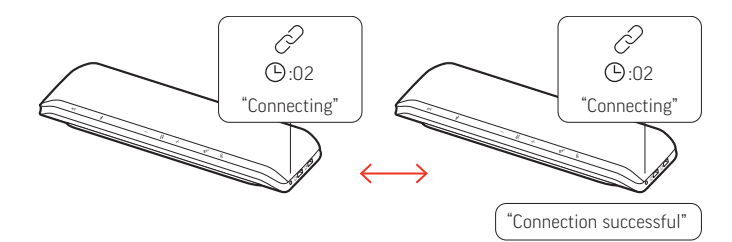

4 스피커폰 하나를 유휴 모바일 장치에 페어링합니다.
 성공적으로 페이링되면 "폰이 연결되었습니다"라는 음성이 들립니다.
 참고 스피커폰 연결 전 또는 후에 모바일 장치를 페어링할 수 있습니다.

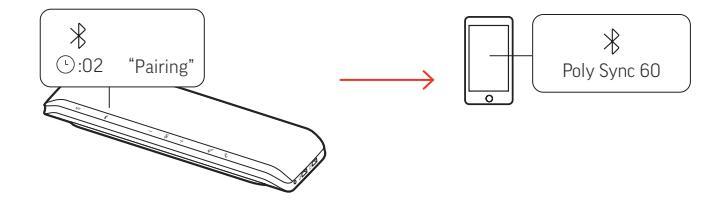

- 5 스피커폰 중 하나에서 시스템을 제어하여 오디오를 재생하거나 전화를 겁니다.
- 6 두 링크 ∞ 버튼을 2초간 눌러 Linking 모드를 종료합니다. "장치 연결이 끊어졌습니다"라는 음성이 들립니다.

연결된 스피커폰 오디 오 설정 Poly Lens 앱에서 데이지 체인 오디오 설정 관리.

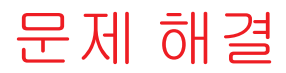

|   | 컴퓨터에 유선 모드로 연결되어 있을 때<br>스피커폰에서 오디오가 재생되지 않습니<br>다.                                                      | <ul> <li>스피커폰 전원을 전원 케이블을 콘센트에 연결하여<br/>공급하고 있는지 확인하십시오.</li> <li>컴퓨터 USB 케이블이 반대로 꽂혀있을 수 있습니다.<br/>스피커폰에 케이블의 USB-C 전용 끝쪽이 삽입되어 있<br/>는지 확인합니다. USB-A 커넥터(및 연결된 USB-C 어댑<br/>터)가 있는 케이블 끝쪽을 컴퓨터에 꽂습니다.</li> <li>USB 케이블을 스피커폰 쪽의 휴대폰 충전 ☞ 포트에<br/>연결하지 마십시오. USB-C ⑨ 포트를 스피커폰 뒷면에<br/>연결합니다.</li> </ul> |
|---|----------------------------------------------------------------------------------------------------|----------------------------------------------------------------------------------------------------|
|   | ( <b>Teams 모델만 해당</b> ) Microsoft Teams와 상<br>호 작용하려면 어떻게 해야 합니까?                                        | <ul> <li>Teams 🗊 버튼을 눌러 Microsoft Teams를 빠르게 열고<br/>사용할 수 있습니다.</li> <li>Teams 모델은 Microsoft Teams 데스크톱 앱과 호환됩<br/>니다. Teams 모바일 앱은 지원되지 않습니다.</li> </ul>                                                                                                    |
| • | Poly 소프트웨어로 스피커폰을 어떻게 관<br>리해야 합니까?<br>스피커폰이 Poly Lens 모바일 앱 또는<br>Plantronics Hub 모바일 앱에서 인식되지<br>않습니다. | <ul> <li> 스피커폰은 Poly 데스크톱 애플리케이션인 Poly Lens<br/>데스크톱 애플리케이션 및 Plantronics Hub 데스크톱<br/>애플리케이션에서 지원됩니다. 다운로드: poly.com/<br/>lens.</li> <li> Poly 모바일 앱에서 스피커폰이 지원되지 않습니다.</li> </ul>                                                                                                    |
|   | 휴대폰 전화에서 보안 연결 기능을 어떻<br>게 사용합니까?                                                                        | 보안 연결 기능은 회의실에서 Bluetooth 통화에 대한<br>추가 보안을 제공합니다.<br>• Poly Lens 데스크톱 앱에서 보안 연결을 활성화합니다.<br>• 통화가 끝난 후 스피커폰에서 페어링 된 모바일 장치<br>의 연결을 자동으로 해제합니다.<br>• 통화가 끝난 후 30초 이내에 스피커폰의 아무 버튼이<br>나 눌러 모바일 연결을 계속합니다.                                                                                                |
|   | 로켓 ☞ 버튼 기능을 어떻게 사용자 지정<br>합니까?                                                                           | <ul> <li>컴퓨터에 Poly Lens 데스크톱 앱이(가) 로드되어 있는<br/>지 확인합니다.</li> <li>Poly Lens 데스크톱 앱.에서 로켓 ∜ 버튼 기능을 사용<br/>자 지정합니다.</li> <li>로켓 ∜ 버튼을 누르면 미디어가 재생/일시 정지되는<br/>것이 기본값입니다. 재생/일시 정지 기능은 일부 웹<br/>기반 앱과는 호환되지 않습니다.</li> </ul>                                                                                 |
|   | 스피커폰에 비디오 카메라를 연결하려고<br>합니다.                                                                             | <ul> <li>스피커폰은 USB-A 비디오 카메라 ⑨ 포트가 덮여 있는<br/>상태로 제공됩니다. 제공된 도구로 덮개를 분리하여<br/>포트에 액세스하십시오.</li> <li>호환되는 비디오 카메라 케이블을 스피커폰의 USB-A<br/>카메라 ⑨ 포트에 연결하십시오.</li> </ul>                                                                                                    |

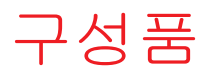

콘텐츠는 제품마다 다를 수 있습니다.

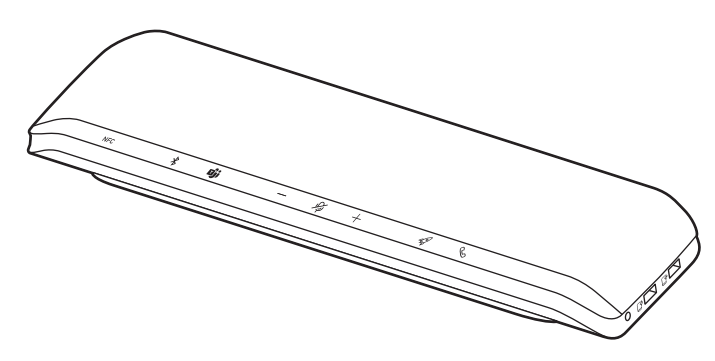

스피커폰

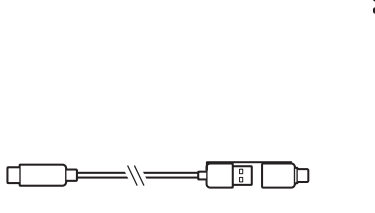

전원 공급 장치 및 플러그 어댑터

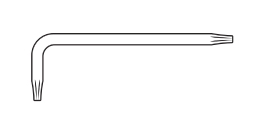

결합된 USB-A/USB-C 케이블

Torx 공구(비디오 카메라 포 트용)

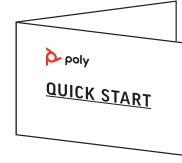

빠른 시작 설명서

## 지원

#### **NEED MORE HELP?**

#### poly.com/support

Manufacturer:Plantronics, Inc.Plantronics B.V.345 Encinal StreetScorpius 171Santa Cruz, CA 950602132 LR HoofddorpUnited StatesNetherlands

© 2021 Plantronics, Inc. All rights reserved. Poly, 프로펠러 디자인, 그리고 Poly 로고는 Plantronics, Inc.의 상표입니다. Bluetooth는 Bluetooth SIG, Inc.의 등록 상표이며 Plantronics 는 이를 라이선스를 통해서 사용합니다. 기타 모든 상표는 해당 소유권자의 자산입니다. Plantronics, Inc. 제조

Model ID: SY60/SY60-M.

218941-18 04.21